## Выбираем средства

## мотивации школьников:

# Тесты vs Рейтинги!

## Вебинар 22.04.2020

## Новый пункт личного меню пользователя: мои тесты

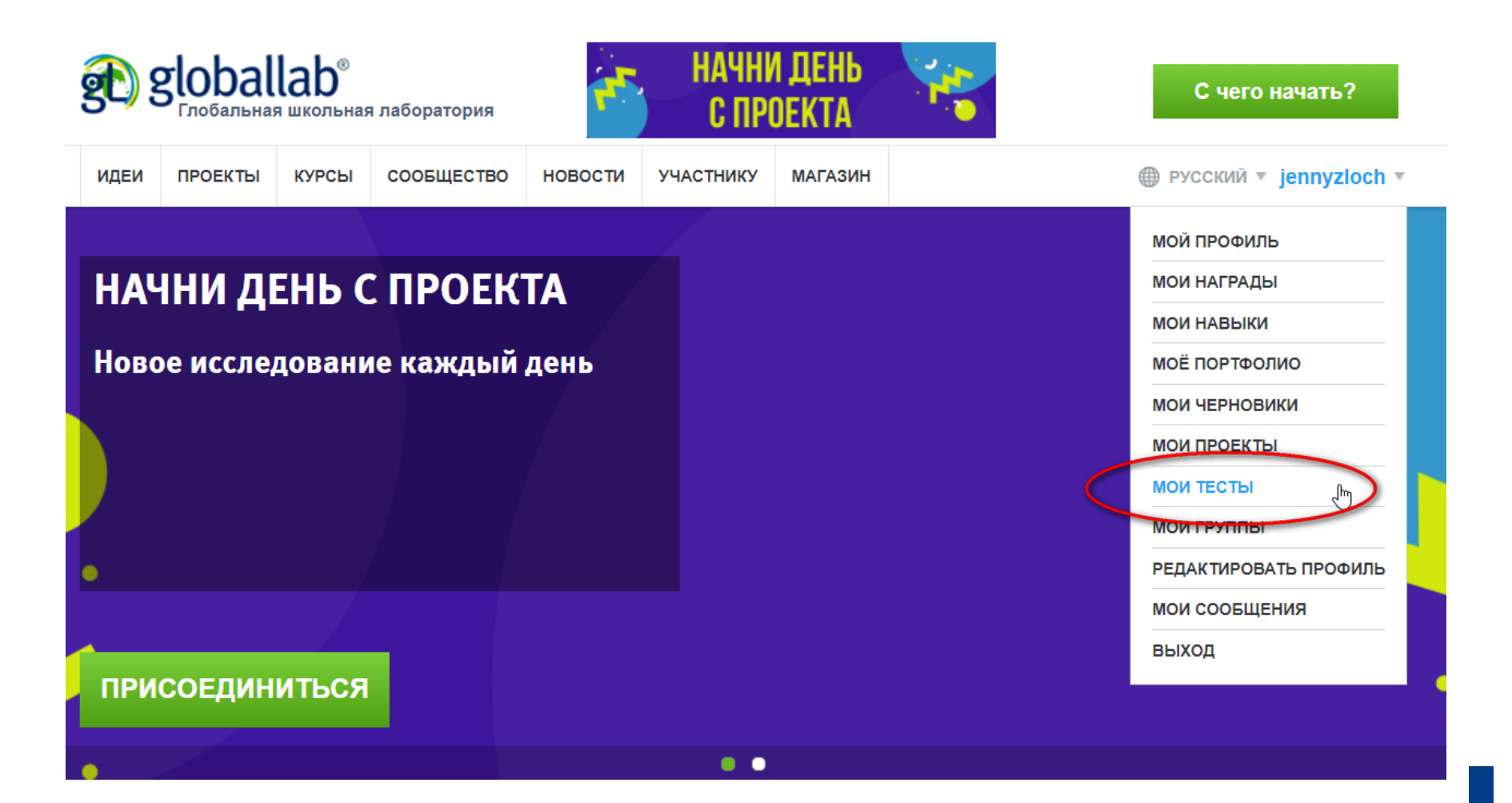

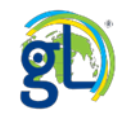

## Страница тестов участника ГлобалЛаб

| Yana - Мои тесты                                                      |                  |                                                                                                    |
|-----------------------------------------------------------------------|------------------|----------------------------------------------------------------------------------------------------|
| Пройденные мной Созданные мной                                        |                  |                                                                                                    |
|                                                                       | 3                | 4                                                                                                    |
| Тестовое задание                                                      | Лучший результат | Результаты                                                                                                    |
| «Имя существительное. Правописание окончаний имен существительных»    | 19               | <u>18</u> (31 марта 2016 г.)<br><u>18</u> (4 февраля 2015 г.)<br><u>19</u> (3 февраля 2015 г.)                                                     |
| Тест к проекту «Умеешь составлять биологические задачи?»              | 11               | <u>11</u> (28 января 2015 г.)                                                                                                    |
| Итоговый тест по астрономии                                           | 18               | <u>18</u> (27 июня 2018 г.)                                                                                                    |
| Малый практикум по ботанике. Морфология растений                      | 37               | <u>37</u> (14 декабря 2016 г.)<br><u>37</u> (14 декабря 2016 г.)                                                                                   |
| Тест к проекту "Исследуем медианы, биссектрисы и высоты треугольника" | 7                | 3 (14 апреля 2020 г.)<br>7 (14 апреля 2020 г.)<br>4 (14 апреля 2020 г.)<br>7 (14 апреля 2020 г.)<br>7 (14 апреля 2020 г.)<br>7 (14 апреля 2020 г.) |
| Рычаги вокруг нас                                                     | 11               | <u>11</u> (26 июля 2016 г.)                                                                                                    |
| Что мы знаем о ежах?                                                  | 9                | <u>9</u> (8 апреля 2015 г.)                                                                                                    |
| Клеточное строение листа                                              | 8                | <u>8</u> (27 июля 2016 г.)                                                                                                    |
| Имя существительное                                                   | 5.5              | -0.25 (17 февраля 2017 г.)<br>4.5 (21 октября 2016 г.)<br>4.5 (21 октября 2016 г.)<br>0.25 (30 марта 2016 г.)<br>5.5 (15 декабря 2014 г.)          |

## Страница тестов участника ГлобалЛаб

## Yana - Мои тесты

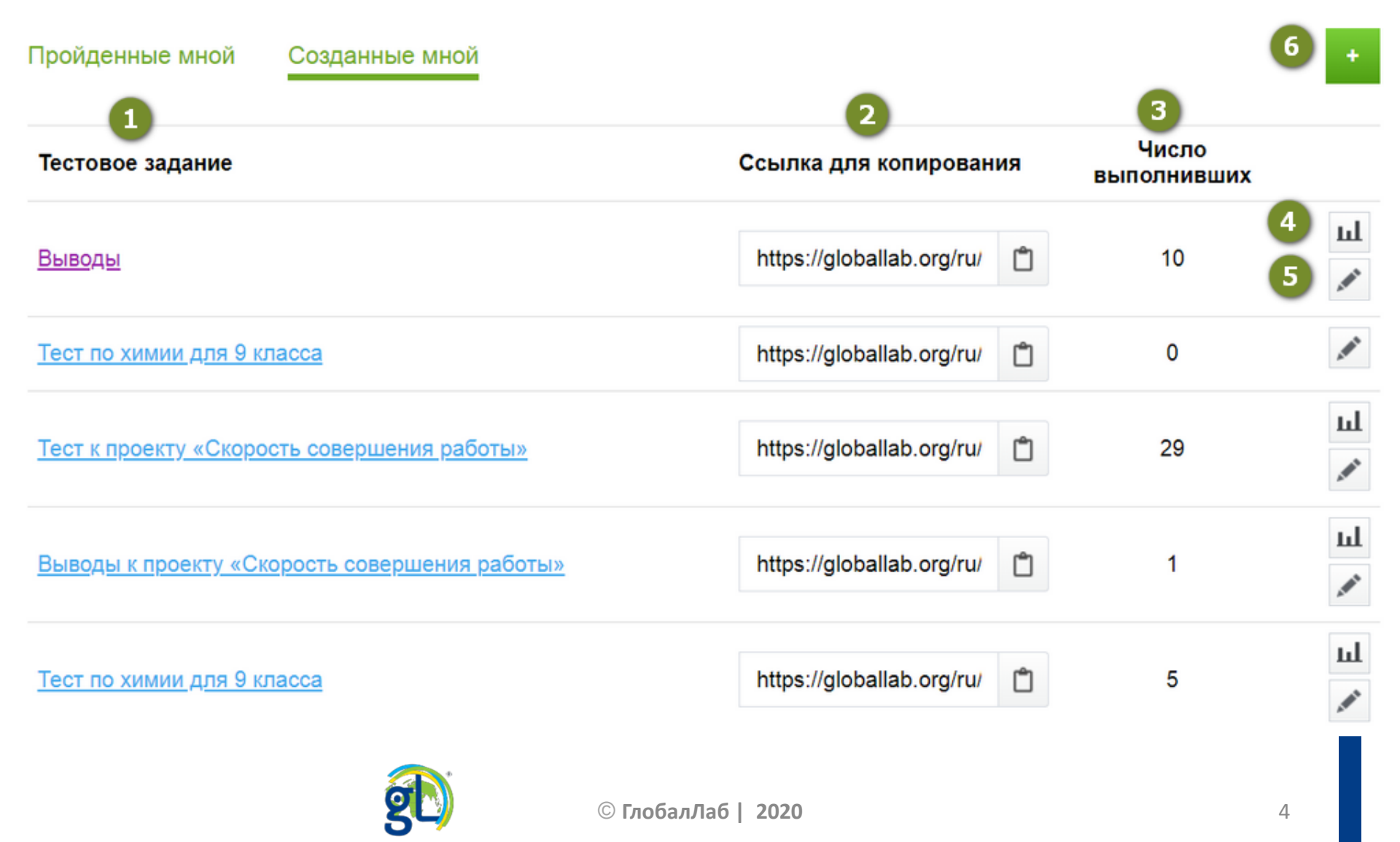

## Копирование ссылки на тестовое задание

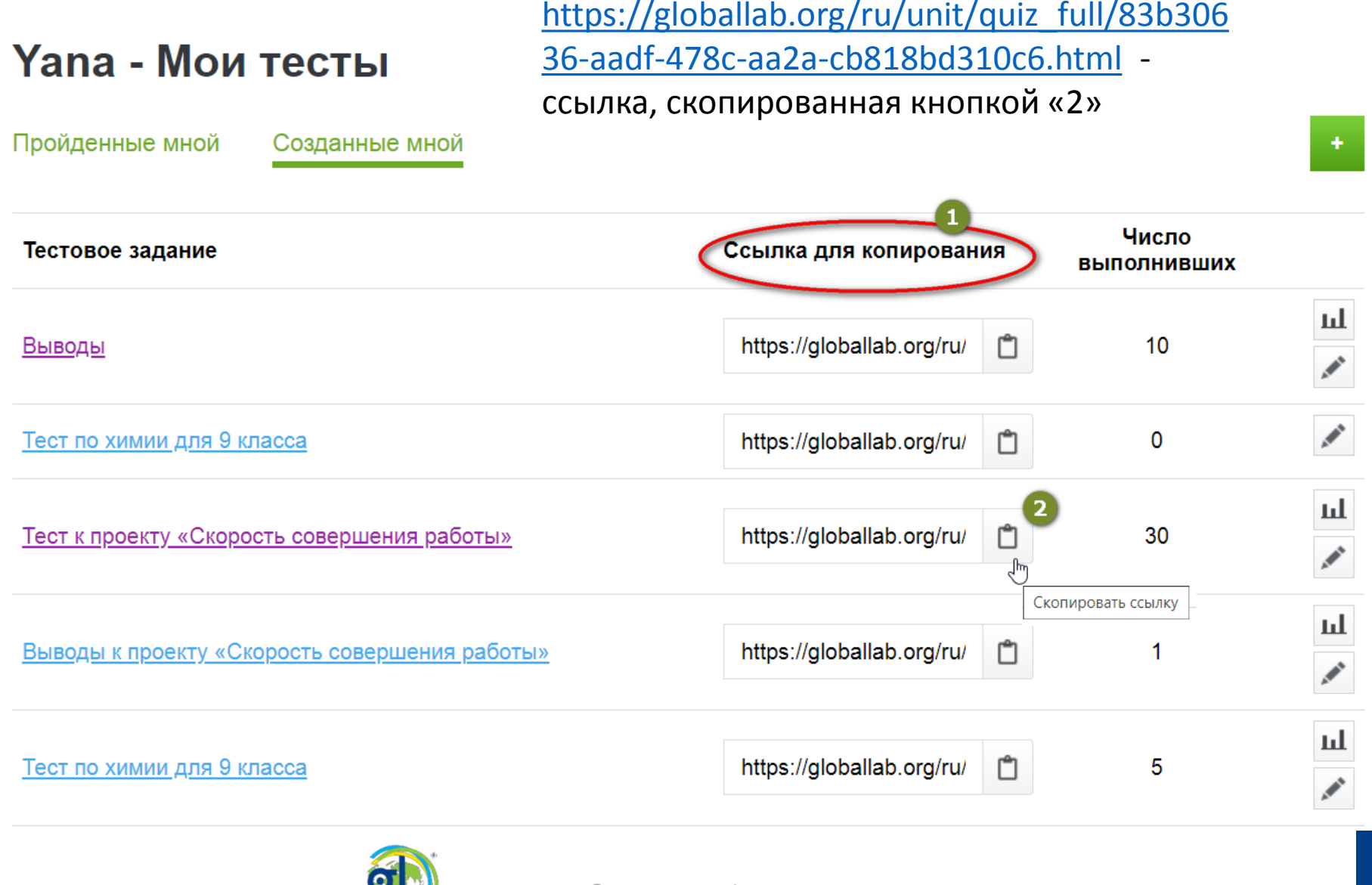

## Просмотр результатов тестов

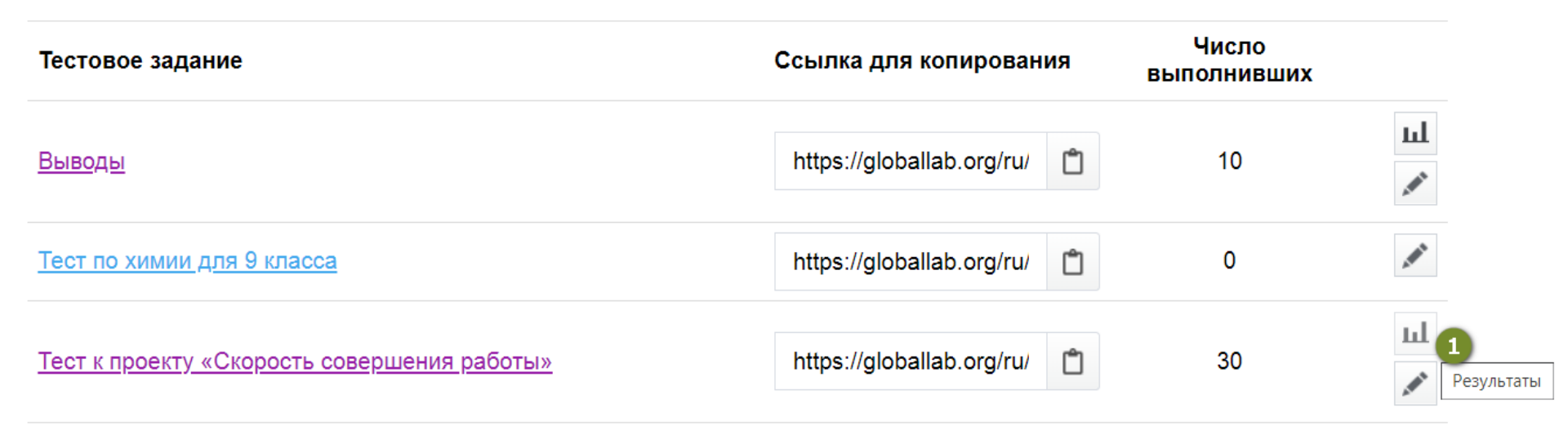

- Все мои тесты 2

## Тест к проекту «Скорость совершения работы»

| Пока | зать только группы  | 7               | •                         |                  |
|------|---------------------|-----------------|---------------------------|------------------|
|      | Участник            | 4 Число попыток | <b>5</b> Лучший результат | 6 Последний балл |
| 1    | Anton Alexandrin    | 1               | 7                         | <u>7</u>         |
| 2    | annamaria           | 1               | 6                         | <u>6</u>         |
| 3    | antosha95           | 1               | 6                         | <u>6</u>         |
| 4    | <u>camillasuper</u> | 1               | 7                         | <u>7</u>         |

## Просмотр результатов тестов. Группы

#### Вы можете выбрать из своего списка групп любую,

← Все мои тесты

Глагол

если вы хотите просмотреть результаты

#### тестирования только для участников из этой группы.

| Показ | ать только группы        |                                                    | • |                  |                |
|-------|--------------------------|----------------------------------------------------|---|------------------|----------------|
|       | Участник                 | 106ФНО                                             | к | Лучший результат | Последний балл |
| 1     | Alina Atnagulova         | 4 А Школа 1584                                     |   | 20               | <u>20</u>      |
| 2     | <u>Alla Aleksandrovr</u> | GlobalLab 4"a"                                     |   | 21               | <u>21</u>      |
| 3     | Alevtina Soloveva        |                                                    |   | 21               | <u>21</u>      |
| 4     | Ann Astashova            | GlobalLab и его команда                            |   | 20               | <u>20</u>      |
| 5     | <u>Borislav</u>          | Scholāris GlobalLabis: Конкурс<br>авторов проектов |   | 21               | <u>21</u>      |
| 6     | dashabor                 | _                                                  |   | 14               | <u>14</u>      |
| 7     | Galina                   | Барселона 🖑                                        |   | 18               | <u>18</u>      |
| 8     | <u>ilya shik</u>         | Ботаника для экзамена                              |   | 15               | <u>15</u>      |
| 9     | Yana                     | Ветераны малого практикума по                      | • | 21               | <u>21</u>      |
| 10    | Maria Kleschunov         | <u>/a</u> 1                                        |   | 20               | <u>20</u>      |
| 11    | <u>Anastasiya</u>        | 1                                                  |   | 8                | <u>8</u>       |

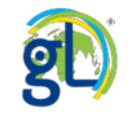

#### ← Все мои тесты

| Гл     | агол               |               |                  |                |  |
|--------|--------------------|---------------|------------------|----------------|--|
| Показа | ать только группы  | Барселона     | T                |                |  |
|        | Участник           | Число попыток | Лучший результат | Последний балл |  |
| 1      | <u>ilya shik</u>   | 1             | 15               | 15 2           |  |
| 2      | Yana               | 1             | 21               | <u>21</u>      |  |
| 3      | <u>nikitayankk</u> | 1             | 14               | <u>14</u>      |  |
| 4      | Dan                | 1             | 16               | 16             |  |

Вы можете выбрать из своего списка групп любую, если вы хотите просмотреть результаты тестирования только для участников из этой группы. Здесь показаны только результаты участников группы «Барселона».

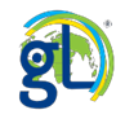

## Просмотр результатов участника теста

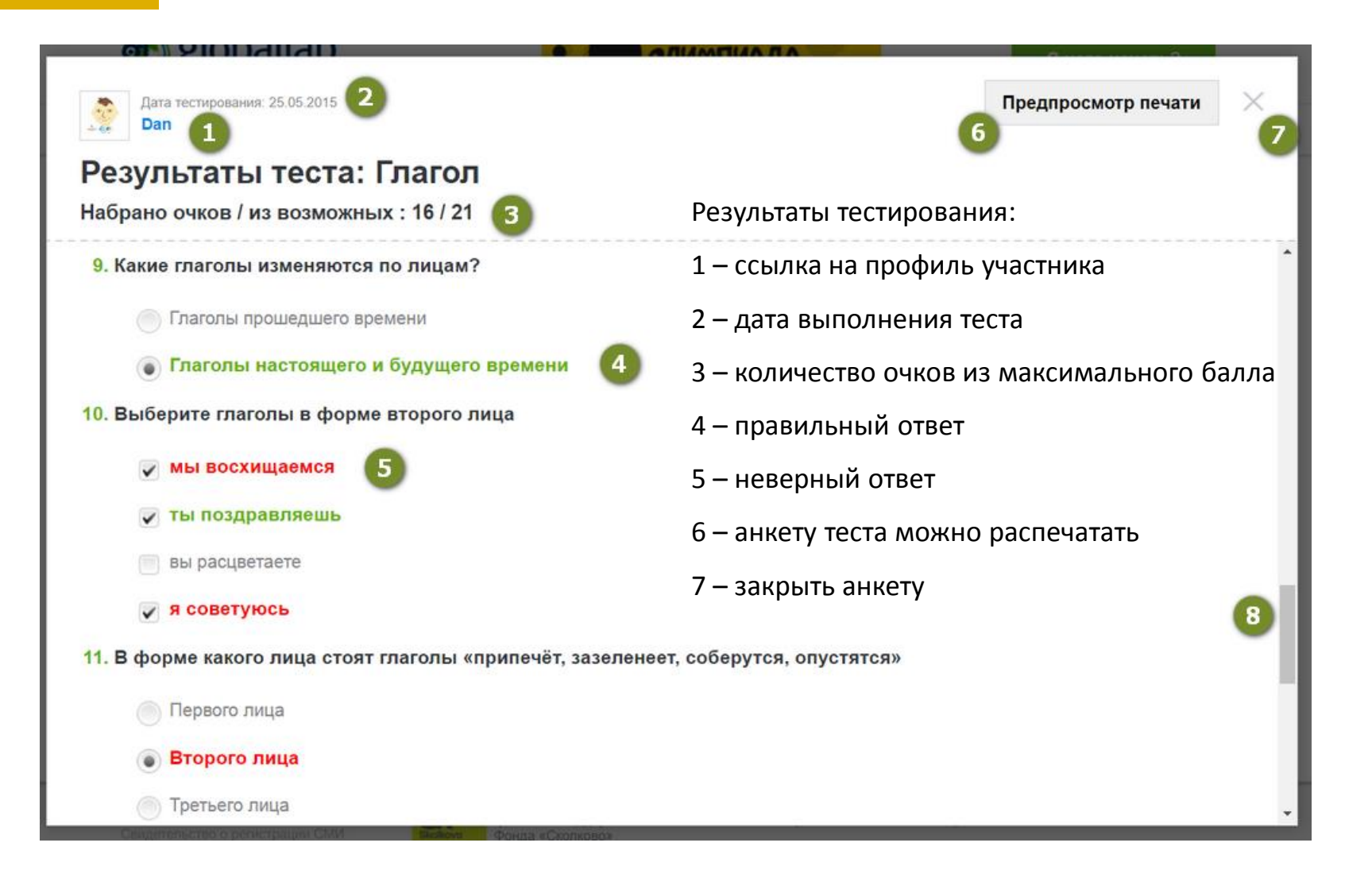

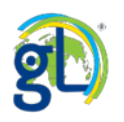

## Создание и редактирование теста

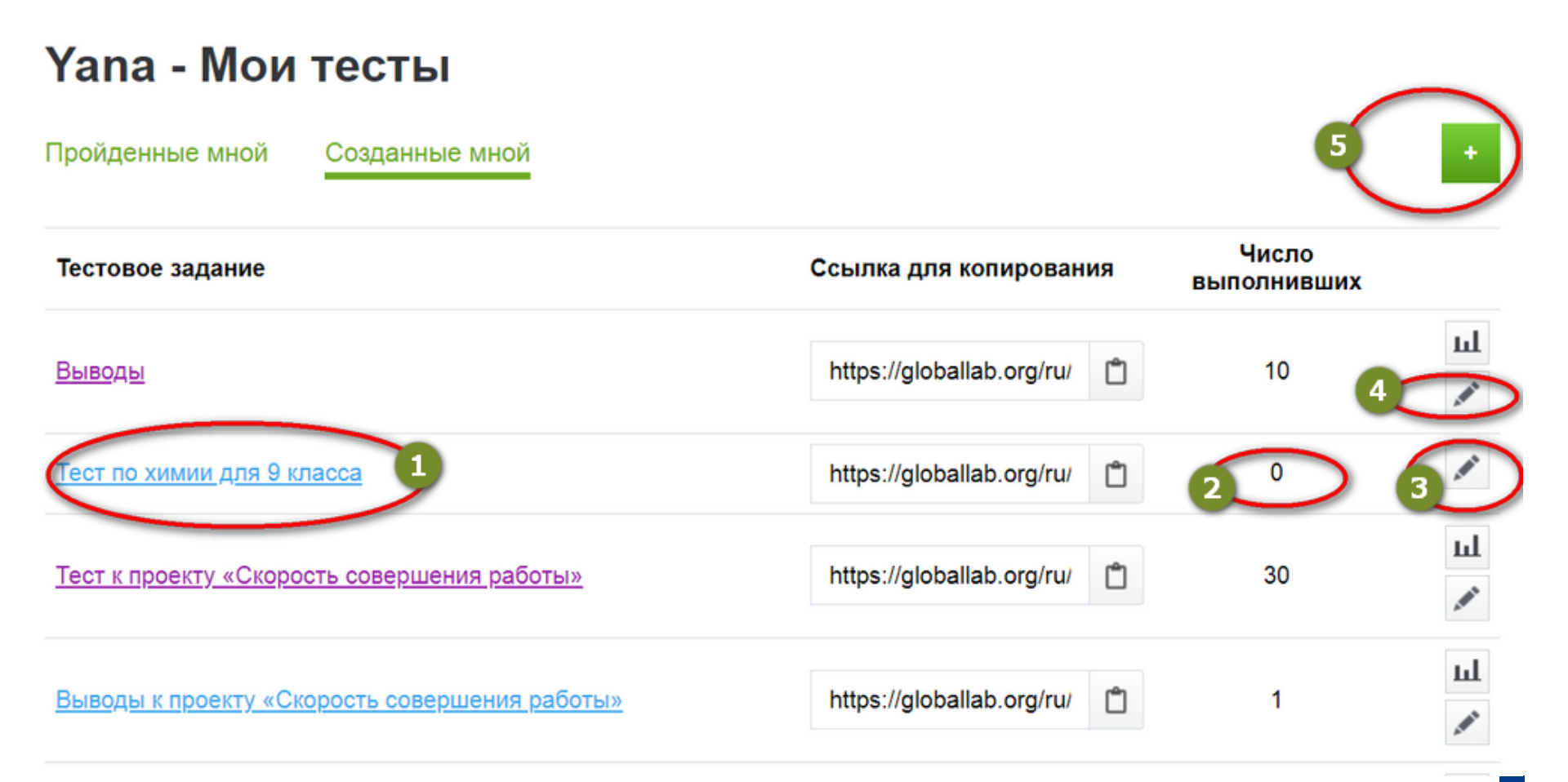

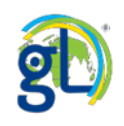

## Редактирование опубликованного теста

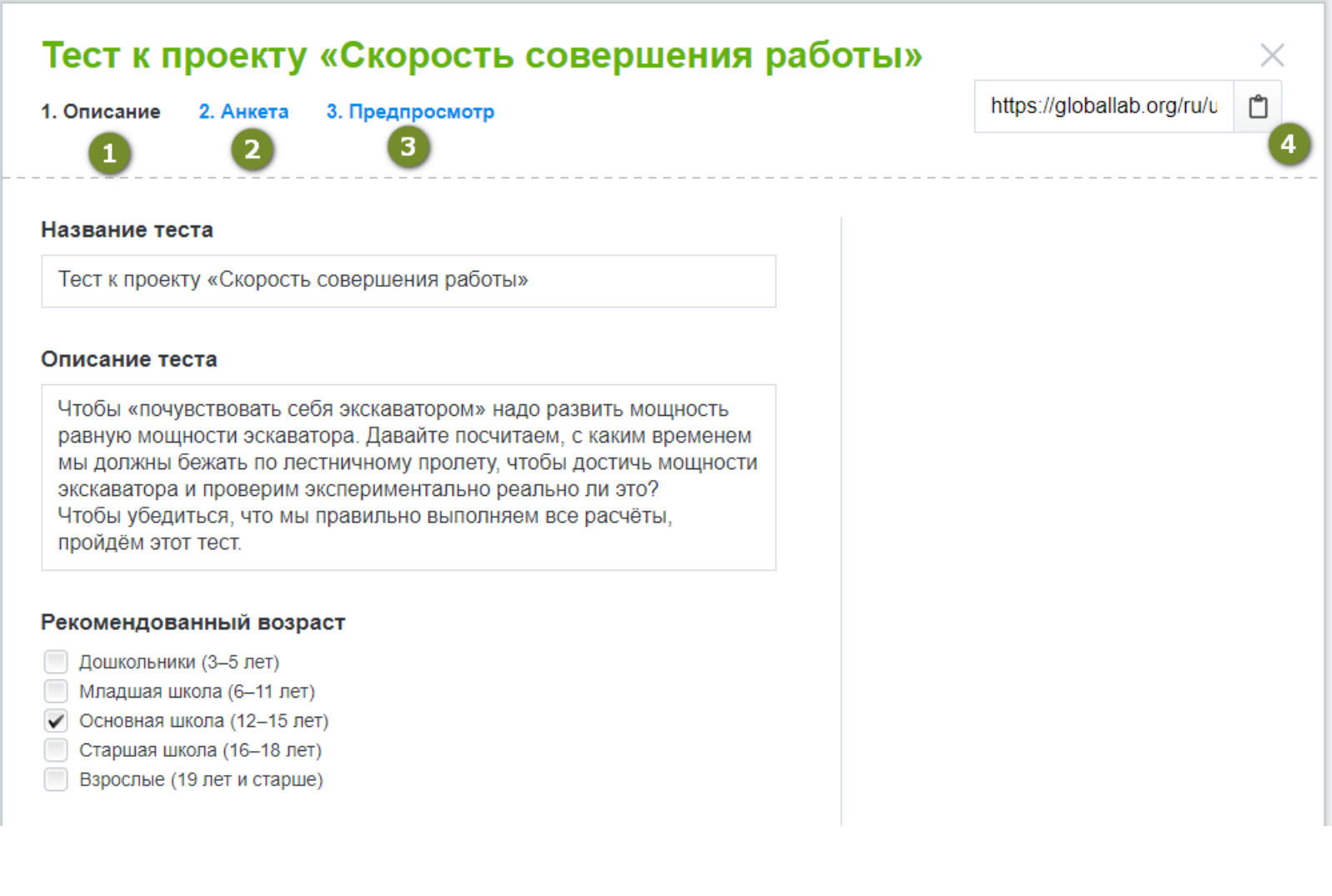

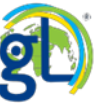

## Редактирование опубликованного теста

| Тест к проекту «Скорость совершения работы»                                                   |                            | × |
|-----------------------------------------------------------------------------------------------|----------------------------|---|
| 1. Описание 2. Анкета 3. Предпросмотр                                                         | https://globallab.org/ru/u | Ĉ |
| Анкету этого теста нельзя редактировать,<br>поскольку в нём уже есть результаты от участников |                            |   |
| Сохранить                                                                                     |                            |   |

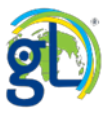

## Редактирование опубликованного теста

| ие 2. Анкета                                              | 3. Предпросмотр                                                                                                    | https://globallab.org/ru                                                                       |
|-----------------------------------------------------------|----------------------------------------------------------------------------------------------------|------------------------------------------------------------------------------------------------|
|                                                           |                                                                                                    |                                                                                                |
|                                                           |                                                                                                    |                                                                                                |
| Тест к п                                                  | роекту «Скорость сов                                                                                                    | ершения работы»                                                                                |
| Чтобы «почуво<br>эскаватора. Да<br>пролету, чтобь<br>это? | твовать себя экскаватором» надо развит<br>авайте посчитаем, с каким временем мы ,<br>I достичь мощности экскаватора и провер | гь мощность равную мощности<br>должны бежать по лестничному<br>рим экспериментально реально ли |
| Чтобы убедить                                             | ся, что мы правильно выполняем все ра                                                                                        | счёты, пройдём этот тест.                                                                      |
| 1. В каких е                                              | диницах надо брать высоту ступен                                                                                             | ьки, чтобы делать расчеты?                                                                     |
|                                                           | етр                                                                                                    |                                                                                                |
| сантим                                                    |                                                                                                    |                                                                                                |

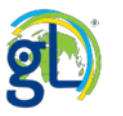

## Создание нового теста

https://globallab.org/ru/u

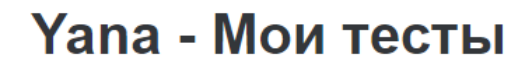

Пройденные мной Созданные мной

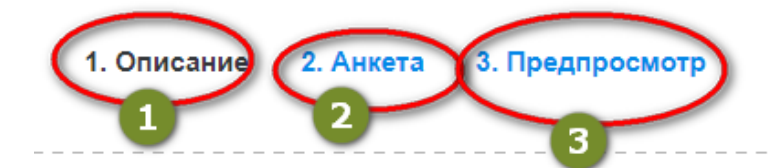

#### Название теста

Описание теста

#### Рекомендованный возраст

Дошкольники (3-5 лет)

Младшая школа (6-11 лет)

Основная школа (12-15 лет)

## Создание теста

| Кто где живёт?<br>1. Описание 2. Анкета 3. Предпросмотр                                                           | https://globallab.org/ru/t |
|----------------------------------------------------------------------------------------------------|----------------------------|
| Название теста<br>Кто где живёт?                                                                                  | При создании тес           |
| Описание теста                                                                                                    | проектов надо заг          |
| Тест по окружающему миру для младших школьников.                                                                  | В тесте их всего д         |
| Рекомендованный возраст                                                                                           | теста. Вкладка «П          |
| <ul> <li>Дошкольники (3–5 лет)</li> <li>✓ Младшая школа (6–11 лет)</li> <li>Основная школа (12–15 лет)</li> </ul> | вам контролирова           |
| Старшая школа (16-18 лет)<br>Взрослые (19 лет и старше)                                                           | тестирования.              |
| Предметы<br>Математика<br>Язык и Литература<br>История<br>Биология<br>Химия                                       |                            |

Физика География

Искусство и Культура

- Здоровье и Безопасность
- Технологии и техника
- Социология
- Психология
- Другое

При создании теста вам, как и в конструкторе проектов надо заполнить несколько вкладок. В тесте их всего две: описание теста и анкета теста. Вкладка «Предпросмотр» позволяет вам контролировать внешний вид

|            |      |      |       |      |   |    |   | <br> |  |
|------------|------|------|-------|------|---|----|---|------|--|
| юя         | снен | ие   | K BOI | трос | у |    |   |      |  |
| $\diamond$ | В    | I    | 1     |      |   | GÐ |   |      |  |
|            |      |      |       |      |   |    | 2 |      |  |
| Тоя        | снен | ие і | КОТЕ  | вету |   | 3  |   |      |  |
| $\diamond$ | В    | I    |       | ;    |   | 60 |   |      |  |
|            |      |      |       |      |   |    |   |      |  |
|            |      |      |       |      |   |    |   |      |  |

Это пояснение будет показано только после прохождения теста. В нем можно объяснит ответа на вопрос является правильным.

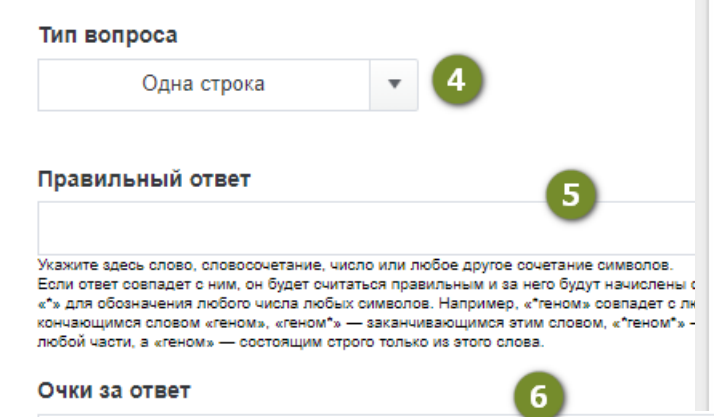

Укажите здесь число очков, которые будут начислены, если ответ — правильный.

Оставьте поле пустым, если вопрос не предполагает правильного ответа или не может быть проверен автоматически.

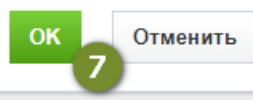

9

Создаём вопросы для

теста. Редактор вопросов.

#### 1. Содержание вопроса

На каком материке можно встретить этих птиц?

#### Пояснение к вопросу

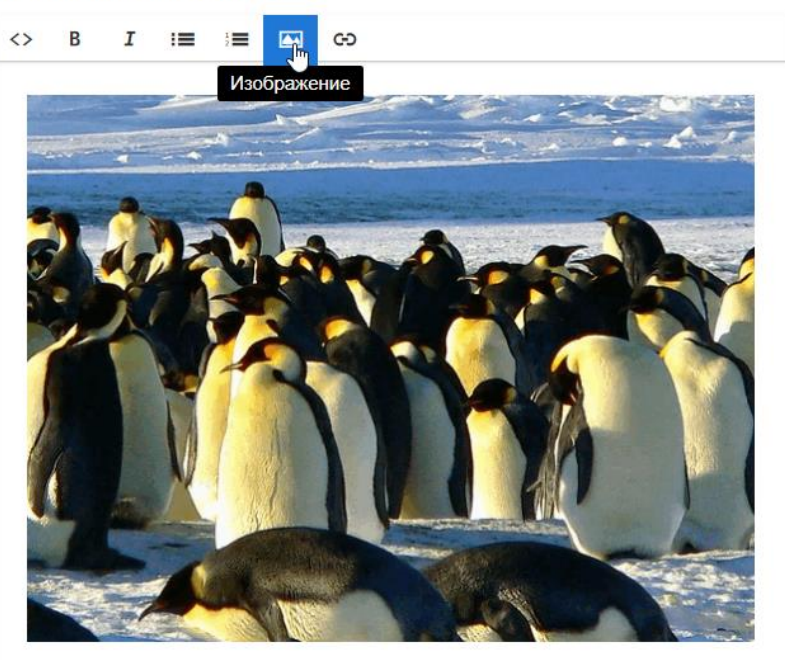

## Создаём вопрос теста

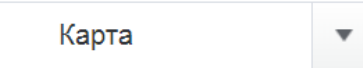

#### Пояснение к ответу

Это пояснение будет показано только после прохождения теста ответа на вопрос является правильным.

#### Тип вопроса

| Одна стр         | ока         | •                                      |
|------------------|-------------|----------------------------------------|
| Одна строка      |             |                                        |
| Многострочный те | екст        |                                        |
| Выбор одного вар | рианта      |                                        |
| Выбор нескольки  | х вариантов | ся правильным и з<br>имволов. Например |
| Карта            | £           | заканчивающимся<br>этолько из этого сл |
| Число            |             |                                        |

#### Правильный ответ

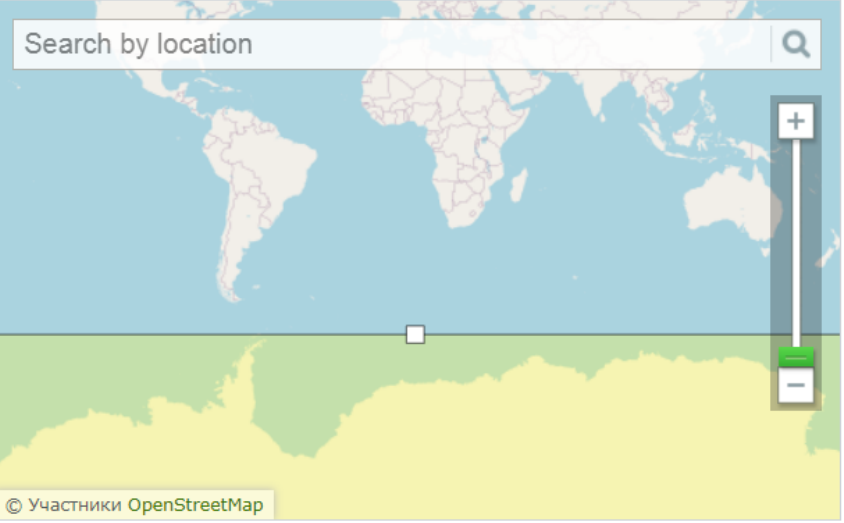

-169.6093749999986,-82.8638850758489,179.4531249999919,-62.22858370263008

Вы можете выбрать прямоугольную зону на карте, при попадании ответа в которую он будет считаться правильным.

#### Очки за ответ

1

Укажите здесь число очков, которые будут начислены, если ответ — правильный. Оставьте поле пустым, если вопрос не предполагает правильного ответа или не может быть проверен автоматически.

ОК Отменить

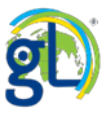

## Вид полностью заполненного вопроса.

#### Вопросы анкеты

1. На каком материке можно встретить этих птиц?

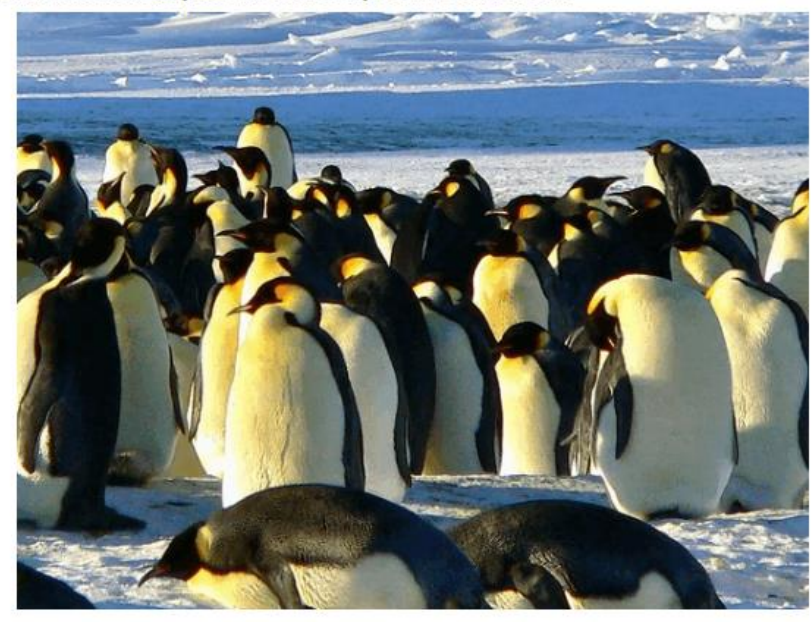

Перетащите маркер на карте, чтобы указать местоположение более точно.

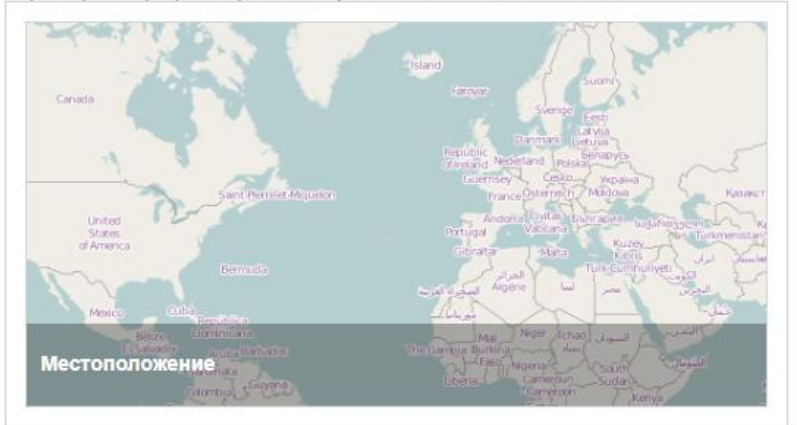

После того, как вы заполнили все поля в вопросе и нажали кнопку «Ок», вы увидите, как будет выглядеть вопрос. Внимательно проверяйте все формулировки. Вашим участникам должно быть понятно, как отвечать на этот вопрос.

## Полезные ссылки: блог тьютора

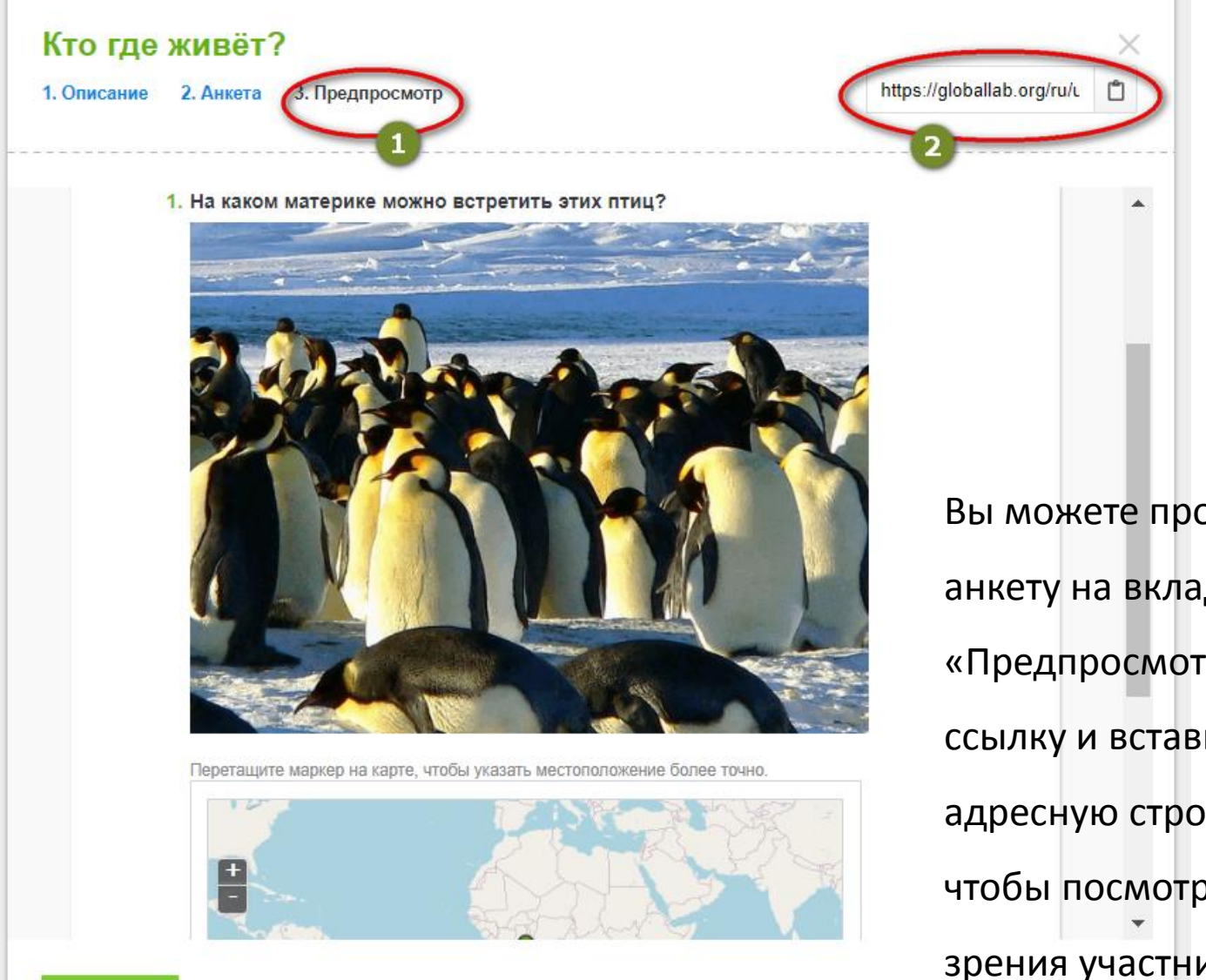

https://globallab.org /ru/unit/quiz\_full/10 75ab1b-7465-469d-9029affb91da5853.html

Вы можете просматривать анкету на вкладке «Предпросмотр», скопируйте ссылку и вставьте её в адресную строку браузера, чтобы посмотреть тест с точки эрения участника.

## Использование ссылки для просмотра теста

#### Вы можете пройти свой тест в любой момент, чтобы

#### Кто где живёт?

Авторы теста: jennyzloch

Тест по окружающему миру для младших школьников.

1. На каком материке можно встретить этих птиц?

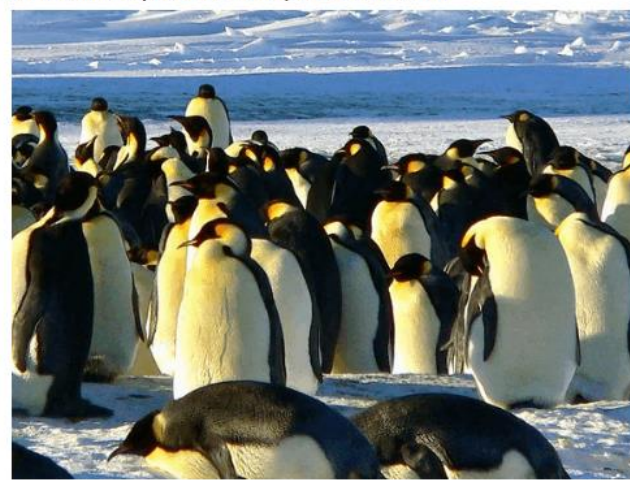

Перетащите маркер на карте, чтобы указать местоположение более точно.

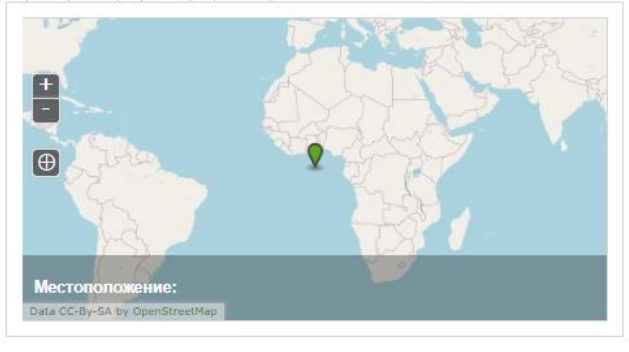

проверить, что вы его правильно спроектировали.

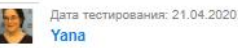

Результаты теста: Кто где живёт?

Набрано очков / из возможных : 1 / 1

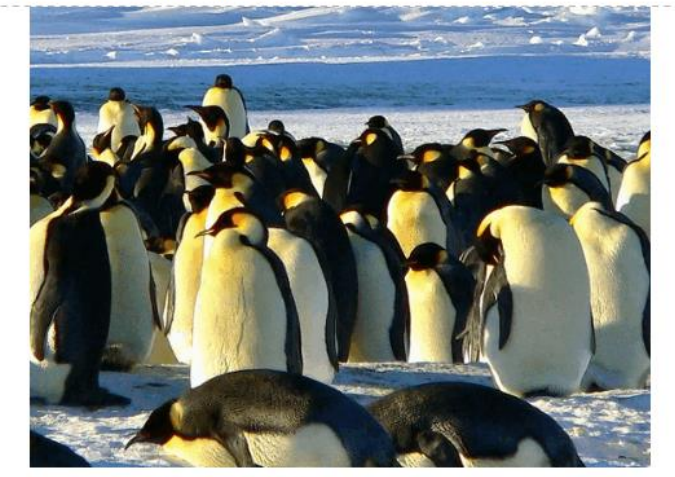

40.8296217015,-71.799703254767

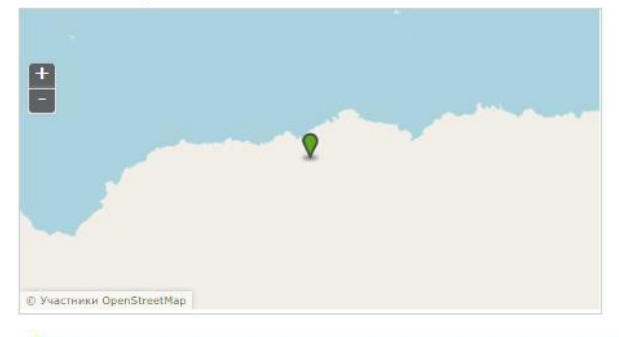

Верно, пингвины живут в Анатарктиде!

## Корректирование вопросов теста

Дата тестирования: 21.04.2020 Yana

#### Результаты теста: Кто где живёт?

Набрано очков / из возможных : 0 / 1

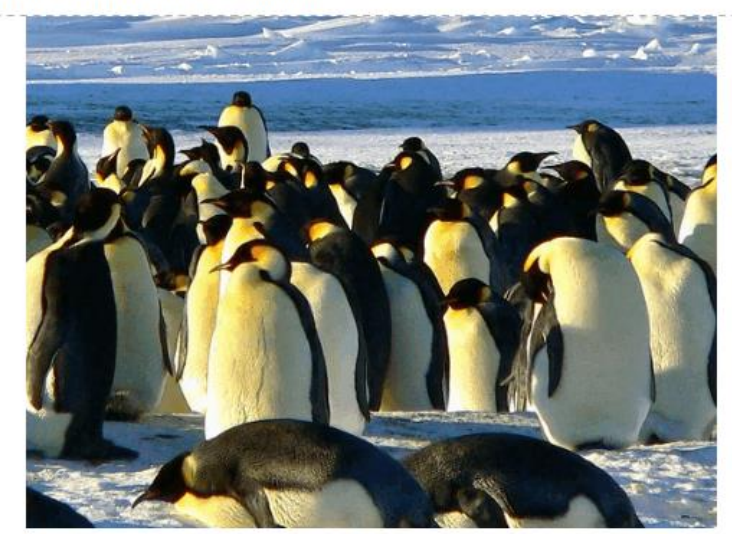

20.0874342015,21.13059582167

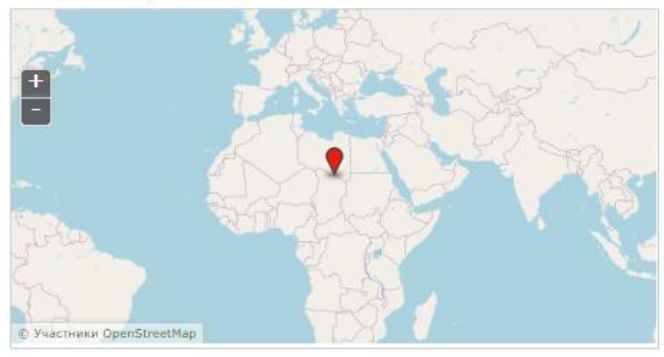

| Тоя   | снен           | ие            | коте             | ету              |                   |                |       |    |     |    |    |    |     |     |   |    |      |     |     |     |     |      |      |     |     |     |    |      |    |
|-------|----------------|---------------|------------------|------------------|-------------------|----------------|-------|----|-----|----|----|----|-----|-----|---|----|------|-----|-----|-----|-----|------|------|-----|-----|-----|----|------|----|
| <>    | В              | I             | : <b>=</b>       | )=               |                   | 60             |       |    |     |    |    |    |     |     |   |    |      |     |     |     |     |      |      |     |     |     |    |      |    |
| Пи    | 1НГВИ          | ны ж          | ивут е           | а Анат           | гаркти            | лде!           |       |    |     |    |    |    |     |     |   |    |      |     |     |     |     |      |      |     |     |     |    |      |    |
| то по | яснен<br>на во | ие бу<br>прос | дет по<br>являет | казано<br>ся пра | о тольн<br>авильн | ю после<br>ым. | прохо | эж | қде | ен | ия | те | ест | ra. | В | не | em I | KON | KHO | 061 | ьяс | нита | ь, г | 104 | ему | тот | пл | и ин | юй |
| Гип   | воп            | poc           | a                |                  |                   |                |       |    |     |    |    |    |     |     |   |    |      |     |     |     |     |      |      |     |     |     |    |      |    |
|       |                |               | Карт             | а                |                   |                | *     |    |     |    |    |    |     |     |   |    |      |     |     |     |     |      |      |     |     |     |    |      |    |
|       |                |               |                  |                  |                   |                |       |    |     |    |    |    |     |     |   |    |      |     |     |     |     |      |      |     |     |     |    |      |    |

Проверяйте и правильные ответы и неверные

ответы, потому что иногда вам может

потребоваться изменить пояснения к ответу

тестового задания.

Верно, пингвины живут в Анатарктиде!

## Добавление изображения в вопросах теста

2. Содержание вопроса

Пояснение к вопросу

Ι

<>

В

Как называется материк, на котором можно встретить капибару?

сÐ

У вас есть возможность добавлять изображения в пояснения к вопросам и ответам.

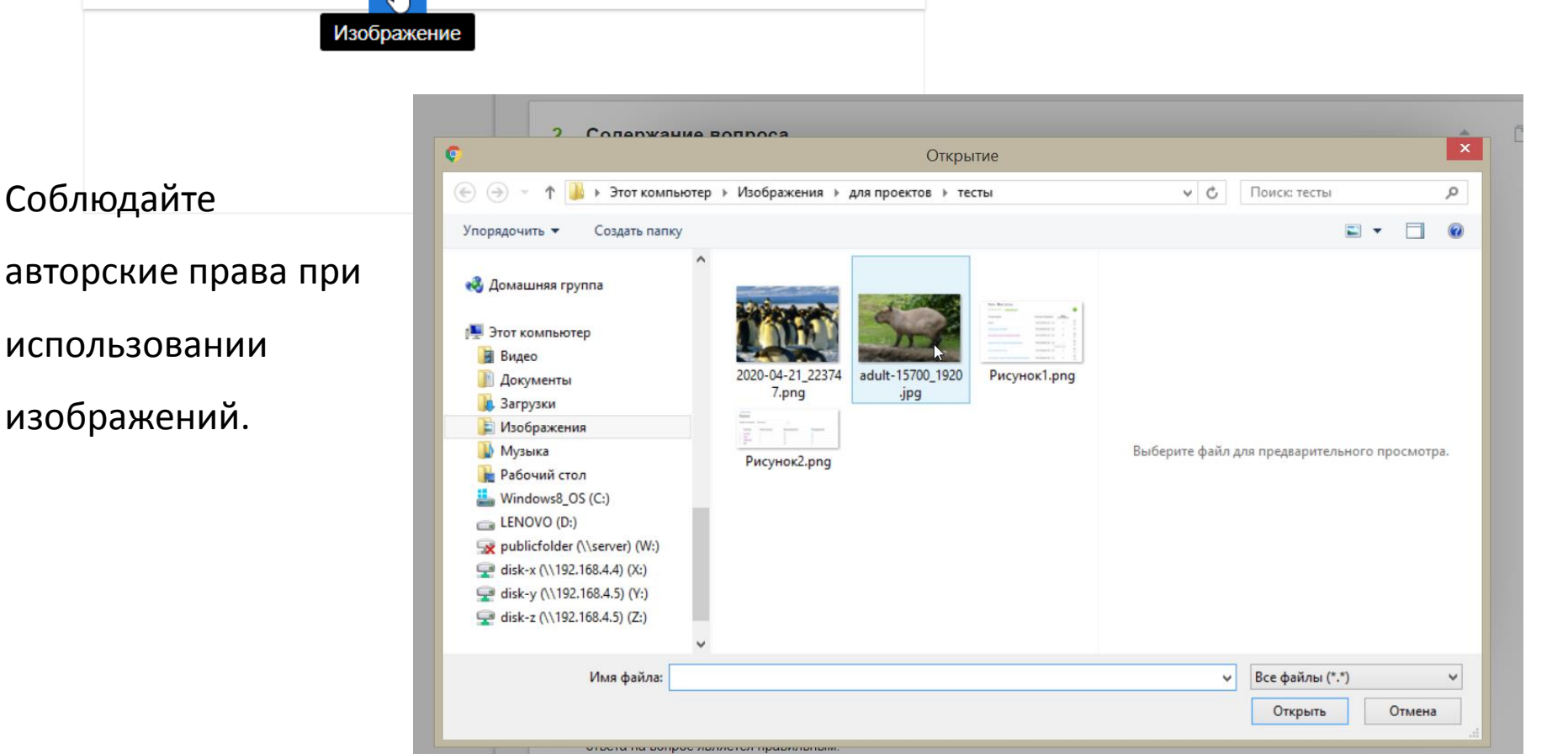

#### 2. Содержание вопроса

Как называется материк, на котором можно встретить капибару?

#### Пояснение к вопросу

<> B I := := 🖬 🖸

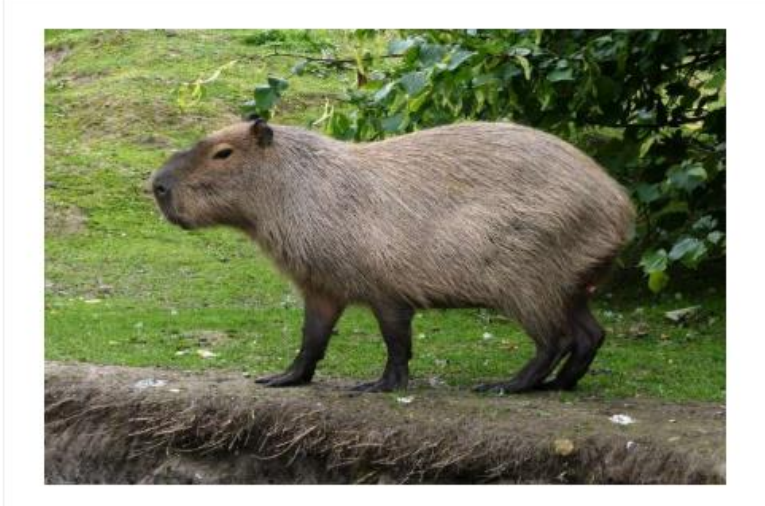

Будьте внимательны при написании названия материка, не забывайте о заглавной букве, не допускайте орфографически ошибок!

Тип вопроса – строка. Обратите внимание на

оформление правильного ответа и пояснения

#### к вопросу.

#### Тип вопроса

Одна строка

#### Правильный ответ

#### Южная Америка

Укажите здесь слово, словосочетание, число или любое другое сочет Если ответ совпадет с ним, он будет считаться правильным и за него «\*» для обозначения любого числа любых символов. Например, «\*ген кончающимся словом «геном», «геном\*» — заканчивающимся этим с любой части, а «геном» — состоящим строго только из этого слова.

#### Очки за ответ

1

OK

Укажите здесь число очков, которые будут начислены, если ответ — г Оставьте поле пустым, если вопрос не предполагает правильного отв автоматически.

#### Пояснение к ответу

<> B I := := GO

Капибара встречается по берегам разнообразных водоёмов в тропических и умеренных частях Центральной и Южной Амер.....

## Проверяем вопросы тесты

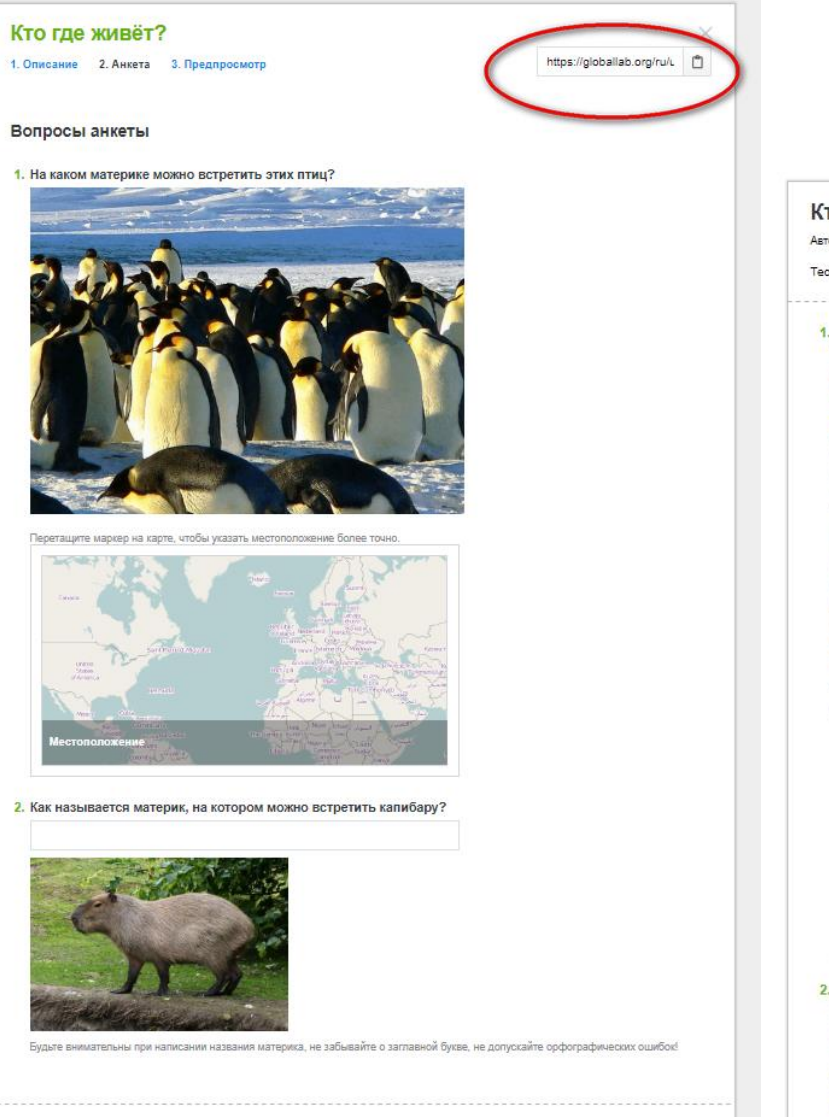

gL)

#### https://globallab.org/ru/unit/quiz\_full/1075ab 1b-7465-469d-9029-affb91da5853.html

X

# <section-header><section-header><section-header><section-header><section-header>

Местоположение:

2. Как называется материк, на котором можно встретить капибару?

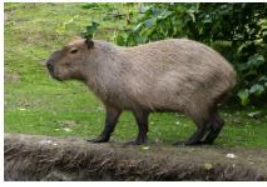

(

Будьте внимательны при написании названия материка, не забывайте о заглавной бухве, не допускайте орфографических ошибок!

## Результаты прохождения теста автором

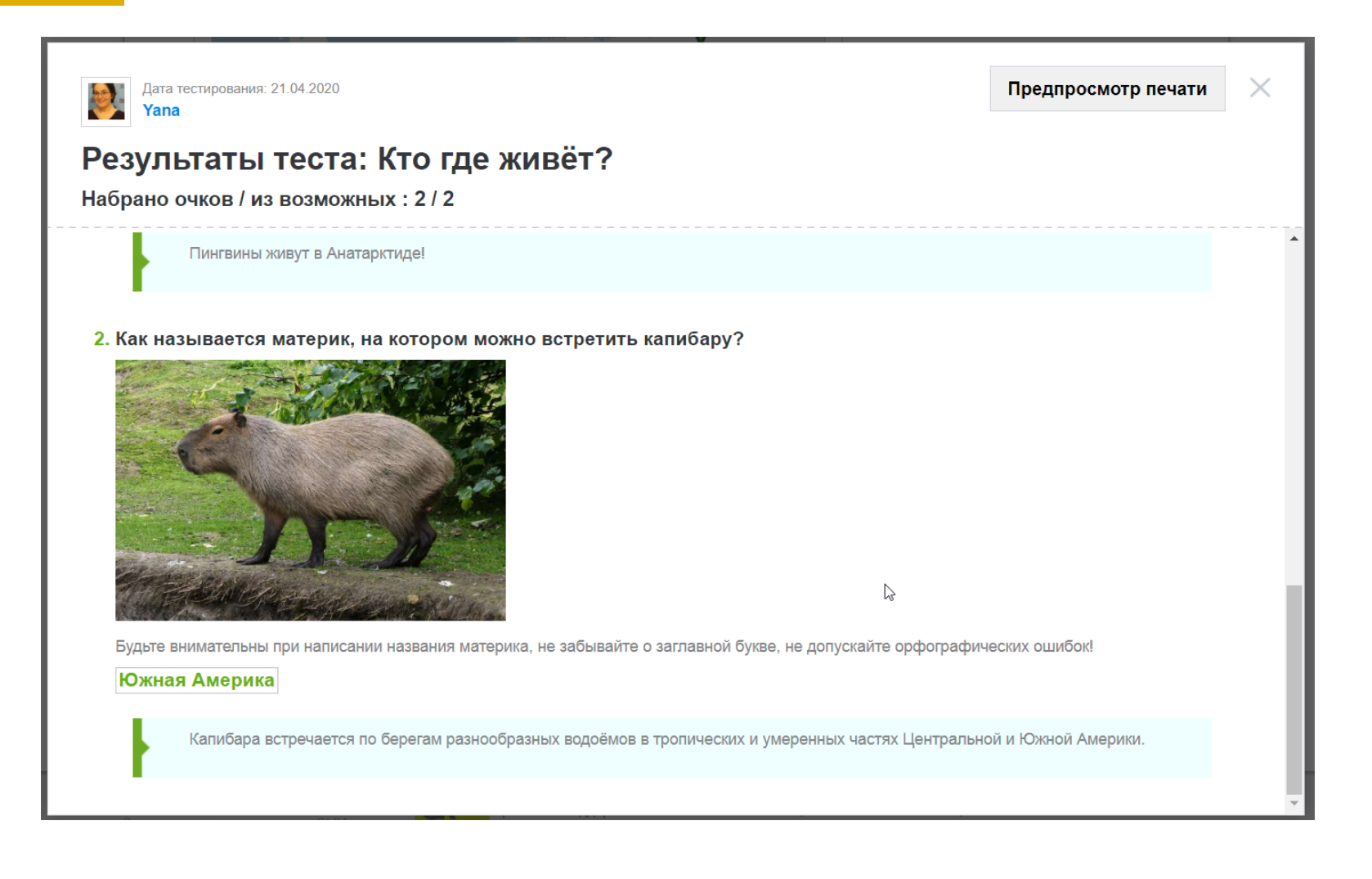

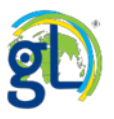

#### <> B I II II CO

Ответ запишите в виде числа.

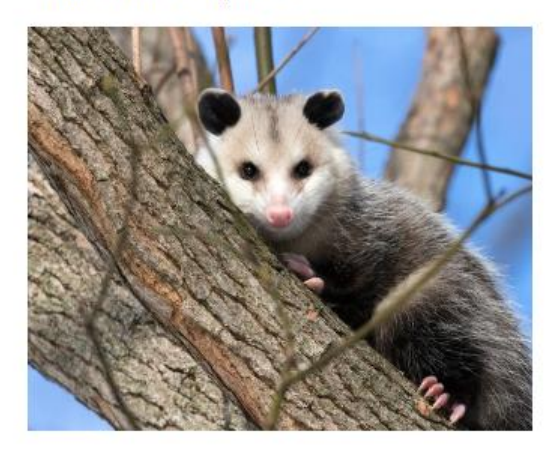

#### Пояснение к ответу

<> B I II II GO

Распространены опоссумы от юго-востока Канады (Онтарио) через восточные штаты США до 52° ю. ш. в Аргентине.

Это пояснение будет показано только после прохождения теста. В нем можно объяснить, почему тот и ответа на вопрос является правильным.

#### Тип вопроса

Число

#### Правильный ответ

| 2                                                                                       |   |
|-----------------------------------------------------------------------------------------|---|
| Укажите целое число или десятичную дробь. Если ответ совпадёт с этим числом с точностью | л |

Укажите целое число или десятичную дробь. Если ответ совпадёт с этим числом с точностью до одно ответ будет считаться правильным и за него будут начислены очки.

#### Очки за ответ

1 Укажите здесь число очков, которые будут начислены, если ответ — правильный. Вопрос типа «число». Обращайте внимание на то,

как вы формулируете пояснение к вопросу.

3. На скольких материках Земли обитает опоссум?

Ответ запишите в виде числа.

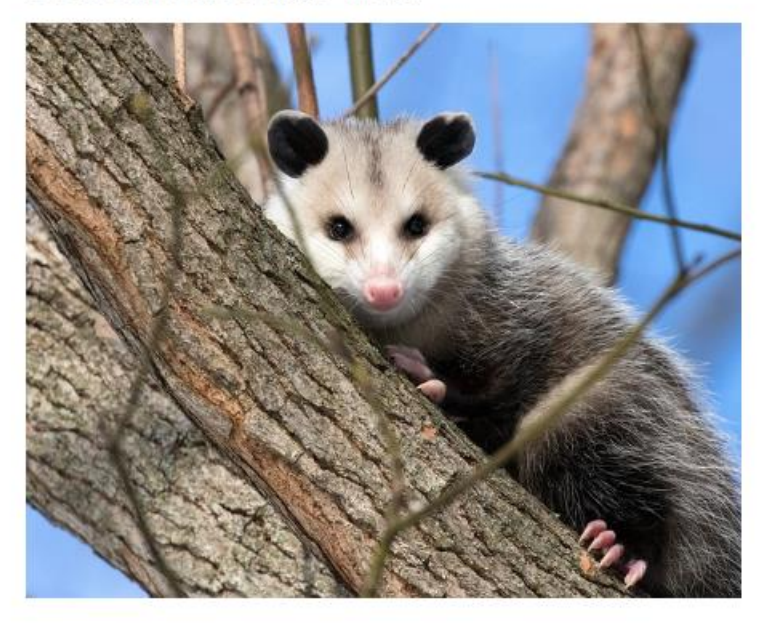

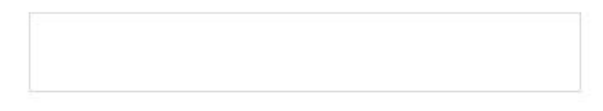

# Оформляем вопрос с выбором правильных вариантов ответа

| 4.   | Содержание вопроса                                                                                                    |   |                                                                                                    |
|------|----------------------------------------------------------------------------------------------------|---|----------------------------------------------------------------------------------------------------|
|      | На каком материке живёт тигр?                                                                                                    |   |                                                                                                    |
|      | Пояснение к вопросу                                                                                                    |   | Тип вопроса                                                                                                    |
|      | <> B I := := CO                                                                                                    |   | Выбор одного варианта                                                                                                    |
| 1П Е | опроса                                                                                                    |   |                                                                                                    |
| E    | ыбор одного варианта                                                                                                    |   | Африка                                                                                                    |
| ٩фр  | ика                                                                                                    | • | Евразия                                                                                                    |
|      | Ч<br>/кажите здесь число очков, которые будут начислены, если выбран этот вариант                                                                                                    |   | 1                                                                                                    |
|      | ч<br>/кажите здесь число очков, которые будут начислены, если выбран этот вариант<br>ответа. Если вариант неверный, оставьте поле пустым или поставьте в него 0.<br>/конка<br>/конка<br>Выбрать файл<br>выберите его на компьютере.                         |   | 1<br>Укажите здесь число очков, которые будут начислены, если выбран этот вариант<br>ответа. Если вариант неверный, оставьте поле пустым или поставьте в него 0.<br>Иконка                                                                                                    |
|      | ч<br>/кажите здесь число очков, которые будут начислены, если выбран этот вариант<br>ответа. Если вариант неверный, оставьте поле пустым или поставьте в него 0.<br>/конка<br>/конка<br>Выбрать файл<br>Выбрать файл<br>Выберите его на компьютере.         |   | 1         Укажите здесь число очков, которые будут начислены, если выбран этот вариант ответа. Если вариант неверный, оставьте поле пустым или поставьте в него 0.         Иконка         Выбрать файл         Перетащите сюда файл с изображением или выберите его на компьютере. |
| Евр  | ч<br>Кажите здесь число очков, которые будут начислены, если выбран этот вариант<br>ответа. Если вариант неверный, оставьте поле пустым или поставьте в него 0.<br>Иконка<br>Перетащите сюда файл с изображением или<br>выберите его на компьютере.<br>ИЗИЯ |   | 1         Укажите здесь число очков, которые будут начислены, если выбран этот вариант ответа. Если вариант неверный, оставьте поле пустым или поставьте в него 0.         Иконка         Перетащите сюда файл с изображением или выберите его на компьютере.                      |
| Евр  | ч<br>Кажите здесь число очков, которые будут начислены, если выбран этот вариант<br>ответа. Если вариант неверный, оставьте поле пустым или поставьте в него 0.<br>Кконка<br>Перетащите сюда файл с изображением или<br>выберите его на компьютере.<br>Изия |   | 1         Укажите здесь число очков, которые будут начислены, если выбран этот вариант ответа. Если вариант неверный, оставьте поле пустым или поставьте в него 0.         Иконка         Перетащите сюда файл с изображением или выберите его на компьютере.                      |

## Копируем однотипные вопросы теста

| 5.                                                            | Содержание вопроса                                  |                                                                                     |         |  |  |  |  |  |  |
|---------------------------------------------------------------|-----------------------------------------------------|-------------------------------------------------------------------------------------|---------|--|--|--|--|--|--|
|                                                               | Отметьте животных, которые встречаются в Антарктиде |                                                                                     |         |  |  |  |  |  |  |
|                                                               | Пояснение к вопросу                                 |                                                                                     |         |  |  |  |  |  |  |
|                                                               | <> B I := ;= [                                      |                                                                                     |         |  |  |  |  |  |  |
| /quiz_builder/1075ab1b-7465-469d-9029-affb91da5853.html#step2 |                                                     |                                                                                     |         |  |  |  |  |  |  |
|                                                               | Африка                                              | Подтвердите действие на странице globallab.org<br>Действительно скопировать вопрос? |         |  |  |  |  |  |  |
| 5.                                                            | Содержание вопроса                                  | ОК Отмена                                                                           | · · 🗇 🛅 |  |  |  |  |  |  |
|                                                               | Отметьте животных, кот                              | орые встречаются в Антарктиде                                                       |         |  |  |  |  |  |  |
| 7.                                                            | Содержание вопроса                                  |                                                                                     | ▲ D 1   |  |  |  |  |  |  |
|                                                               | Отметьте животных, которые встречаются в Антарктиде |                                                                                     |         |  |  |  |  |  |  |
|                                                               | Пояснение к вопросу                                 | Ν                                                                                   |         |  |  |  |  |  |  |
|                                                               | $\langle \rangle B I :\equiv = E GO$                |                                                                                     |         |  |  |  |  |  |  |

## Копируем ссылку на готовый тест

#### 3. На скольких материках Земли обитает опоссум?

Ответ запишите в виде числа.

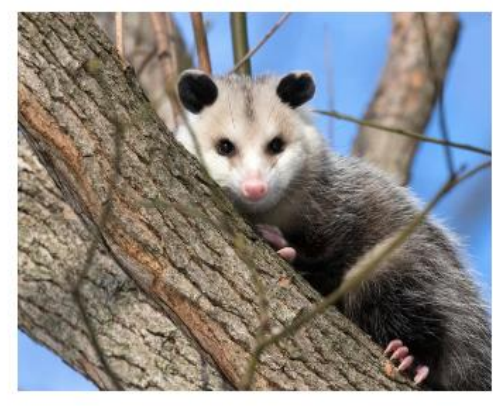

#### 4. На каком материке живёт тигр?

Африка

Евразия

Северная Америка

🔘 Южная Америка

#### Yana - Мои тесты

| Пройденные мной Созданные мной                    |                           |                      | +        |
|---------------------------------------------------|---------------------------|----------------------|----------|
| Тестовое задание                                  | Ссылка для копирования    | Число<br>выполнивших |          |
| <u>Выводы к проекту «Изучаем почву»</u>           | https://globallab.org/ru/ | 0                    | A MARK   |
| <u>Выводы к проекту «Ваше мнение о праве»</u>     | https://globallab.org/ru/ | 0                    |          |
| <u>Выводы к проекту «Изучаем теплообмен воды»</u> | https://globallab.org/ru/ | 0                    |          |
| Симметрия в живой и неживой природе               | https://globallab.org/ru/ | 0                    | AND      |
| Кто где живёт?                                    | https://globallab.org/ru/ | ) 1                  | ы<br>, м |

### https://globallab.org/ru/unit/quiz\_full/1075ab 1b-7465-469d-9029-affb91da5853.html

Отправить данные

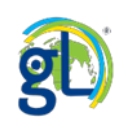

## Новинка ГлобалЛаб: рейтинги!

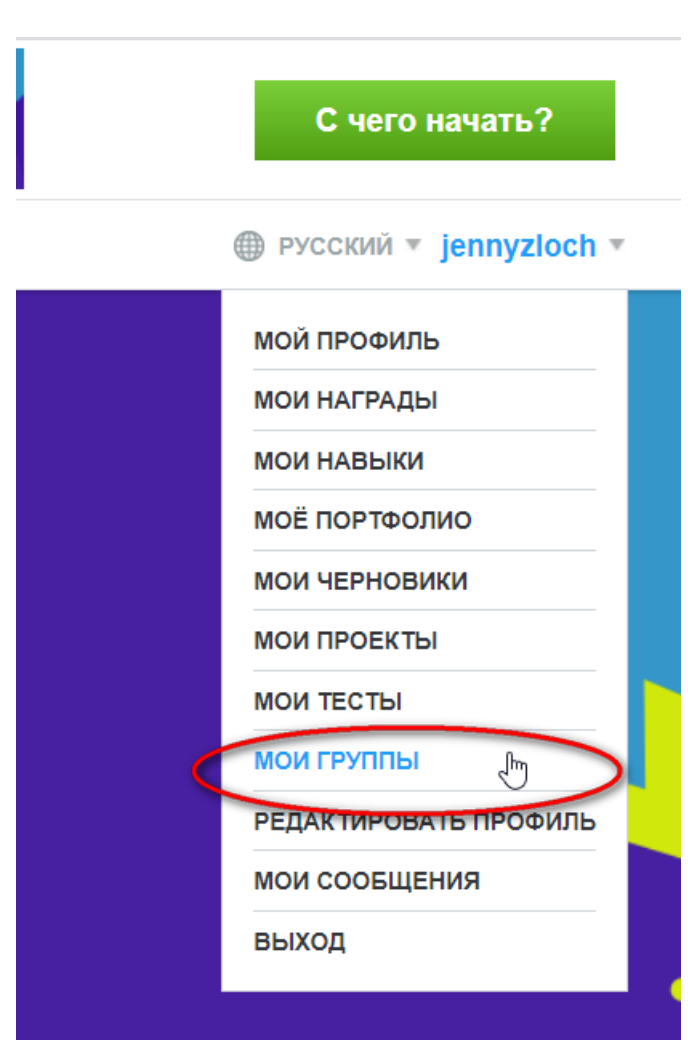

Администратор Виртуальных площадок:

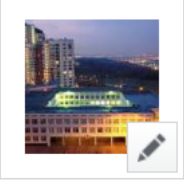

ГБОУ Гимназия №1584

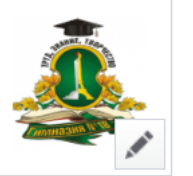

ГлобалЛаб для урока: биология, 5 класс

Новый функционал «Рейтинг лидеров» доступен на любой вашей виртуальной площадке. Войдите на виртуальную площадку, чтобы посмотреть, кто из ваших учащихся занял первое место!

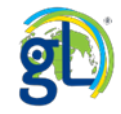

## Раздел рейтинги виртуальной площадки

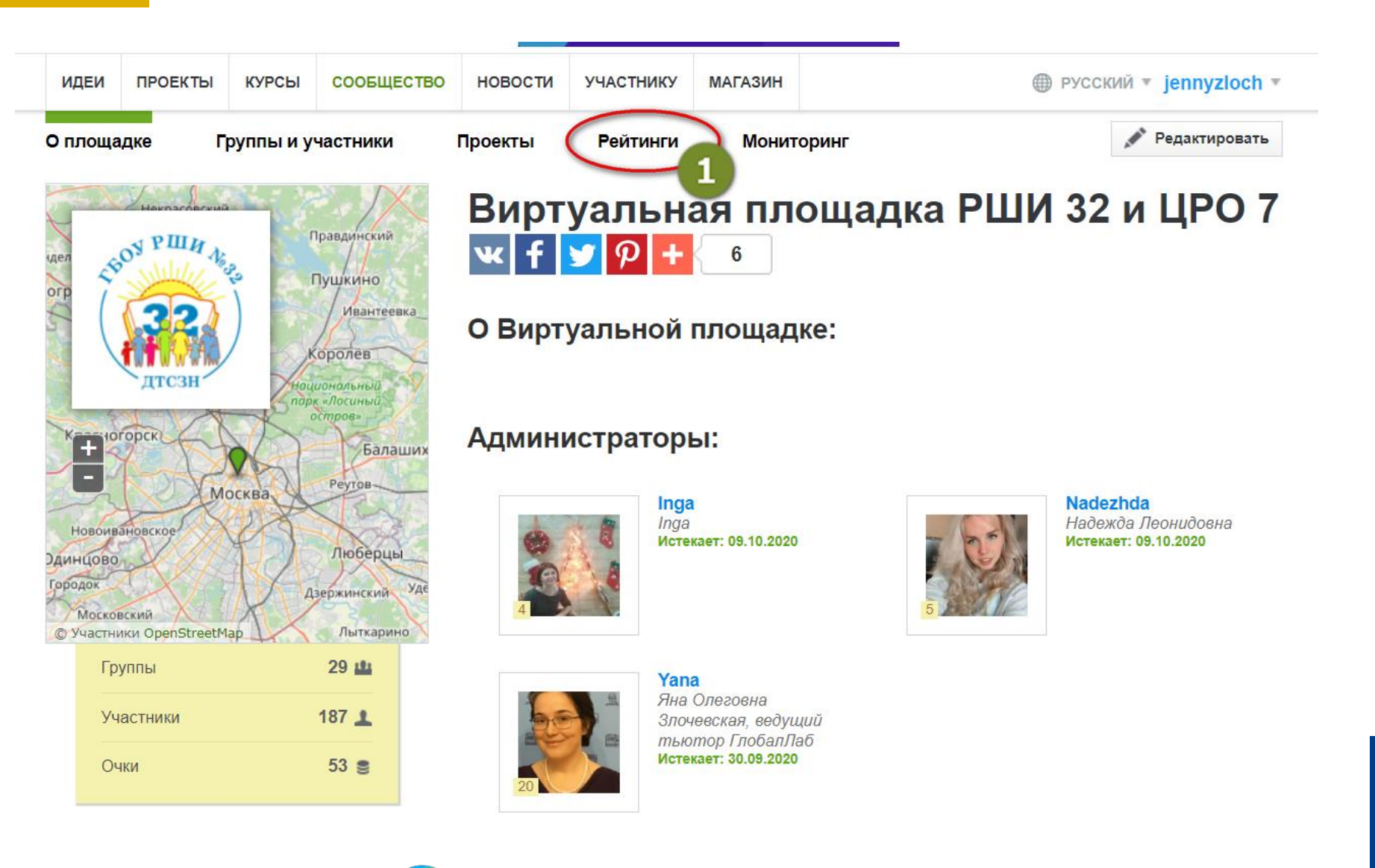

## Рейтинг лидеров виртуальной площадки

| О плоц                                         | цадке | Группы и участники | Проекты | Рейтинги | Мониторинг | Редактировать |  |  |  |  |  |
|------------------------------------------------|-------|--------------------|---------|----------|------------|---------------|--|--|--|--|--|
| Виртуальная площадка РШИ 32 и ЦРО 7 (Рейтинги) |       |                    |         |          |            |               |  |  |  |  |  |
| Рейтинг лидеров                                |       |                    |         |          |            |               |  |  |  |  |  |
| 1                                              |       | zabegaylov         |         |          |            | и ещё 11      |  |  |  |  |  |
| 2                                              |       | amina-3105         |         |          |            | и ещё 10      |  |  |  |  |  |
| 3                                              |       | artemhodakov       |         |          |            | и ещё 8       |  |  |  |  |  |
| 4                                              |       | Artem              |         |          |            | и ещё 4       |  |  |  |  |  |
| 4                                              |       | Anna               |         |          |            | и ещё 4       |  |  |  |  |  |
| 5                                              |       | 1.sunrise.1        |         |          |            | и ещё 3       |  |  |  |  |  |

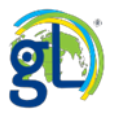

## Рейтинг общей активности пользователей

## Топ самых активных пользователей

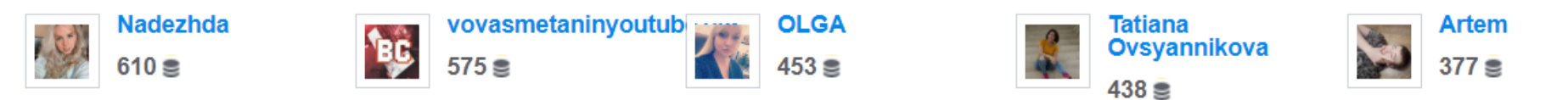

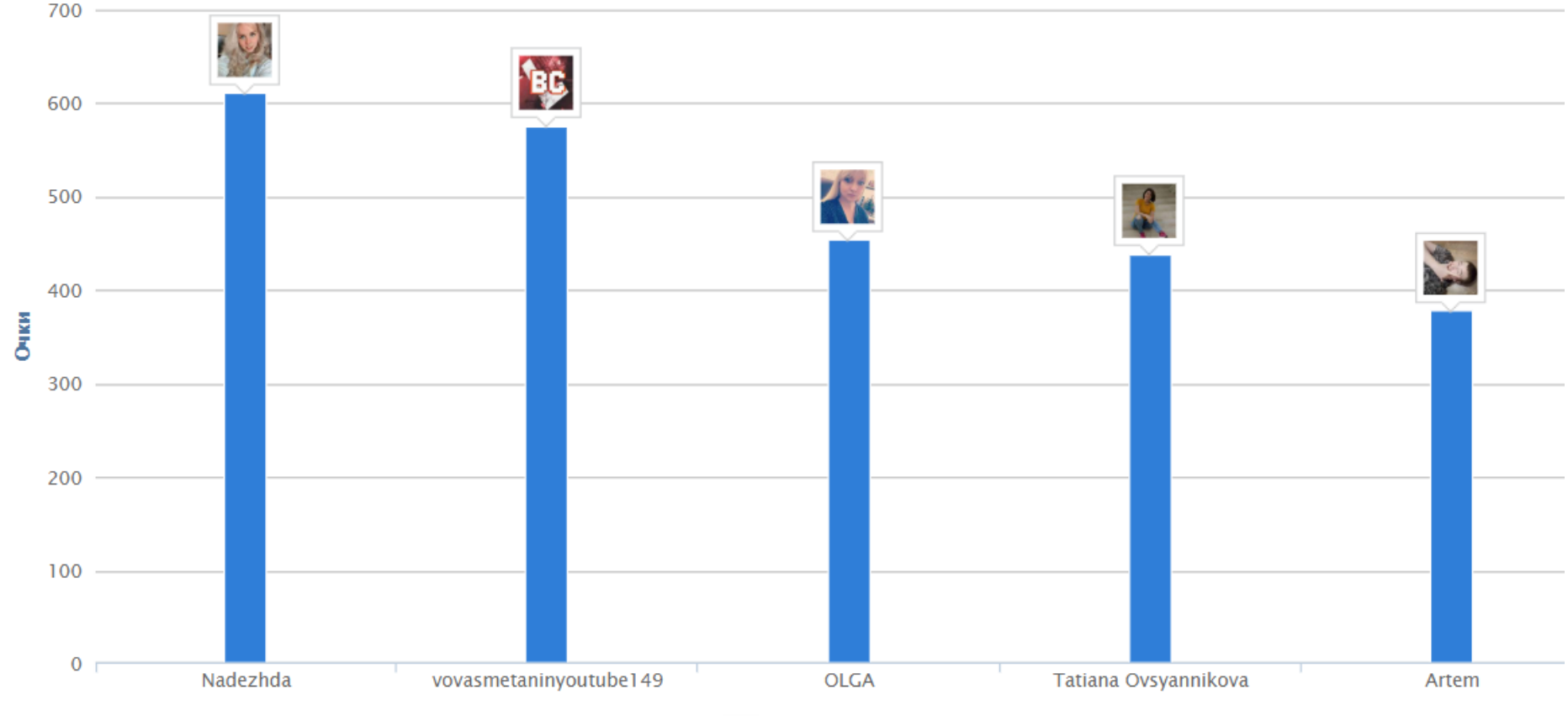

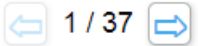

## Рейтинг общей активности пользователей

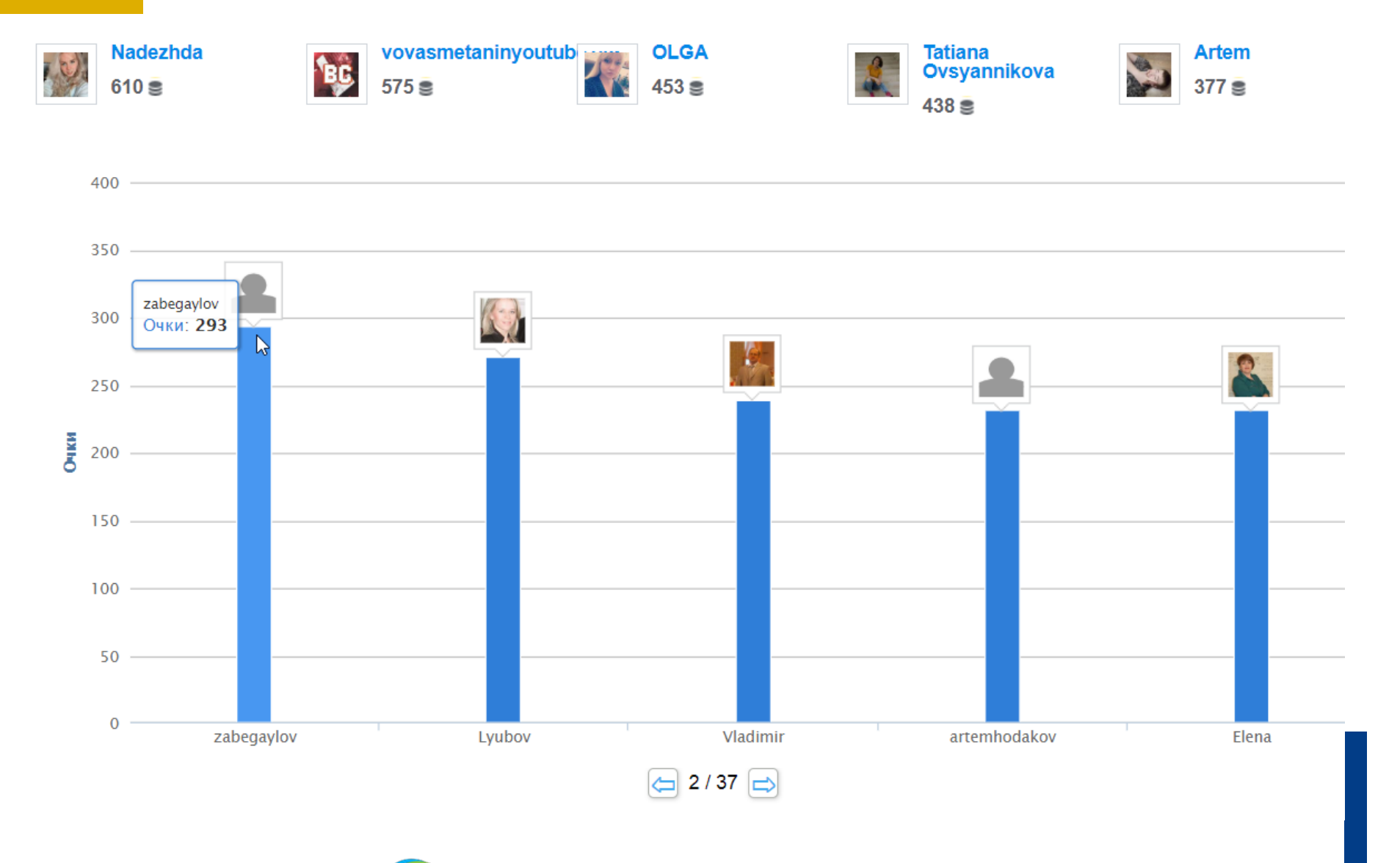

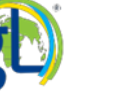

## Как занять первые строки рейтинга лидеров?

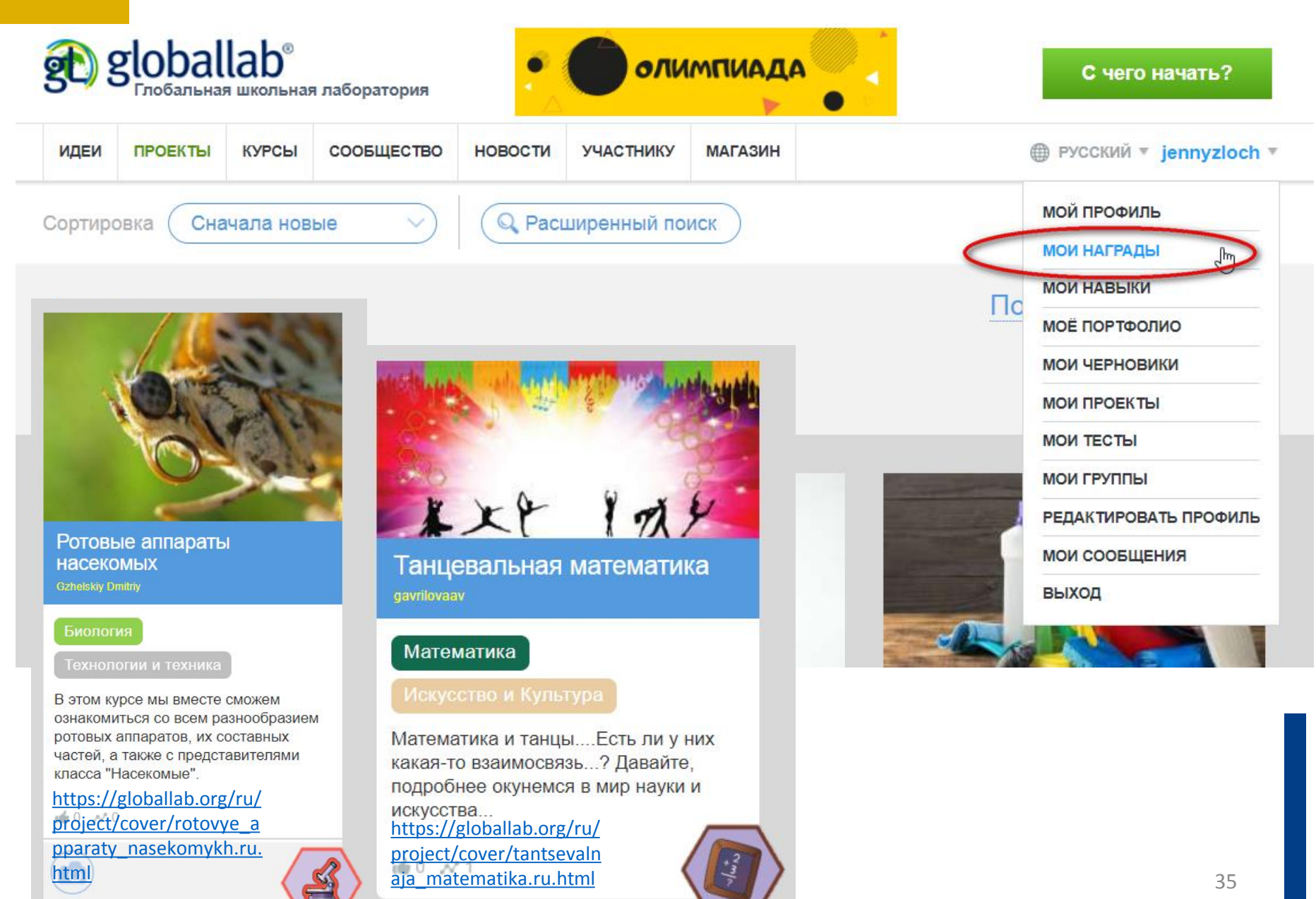

## Страница наград пользователя

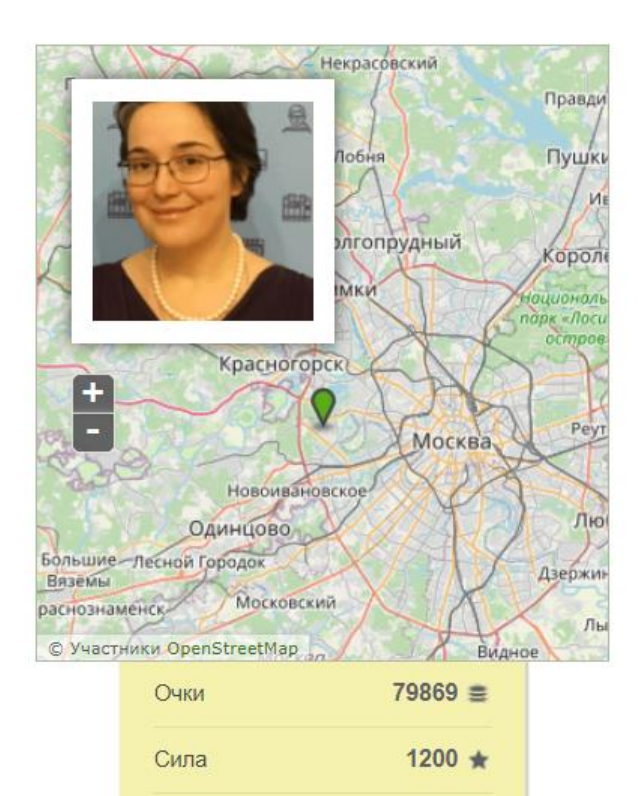

#### Yana

Ваша корзина (5)

На этой странице представлены все ваши награды.

К наградам за участие в проектах вы можете приобрести электронный или бумажный сертификат. К наградам за публикацию проектов вы можете приобрести свидетельство о публикации, также, если ваш проект был удостоен звания «Выбор редакции», вы можете получить подтверждающий диплом. Если у вас есть лицензия, вы сможете заказать до 4 сертификатов и до 2 свидетельств о публикации бесплатно.

Подробнее о сертификатах

#### Ваши награды и сертификаты:

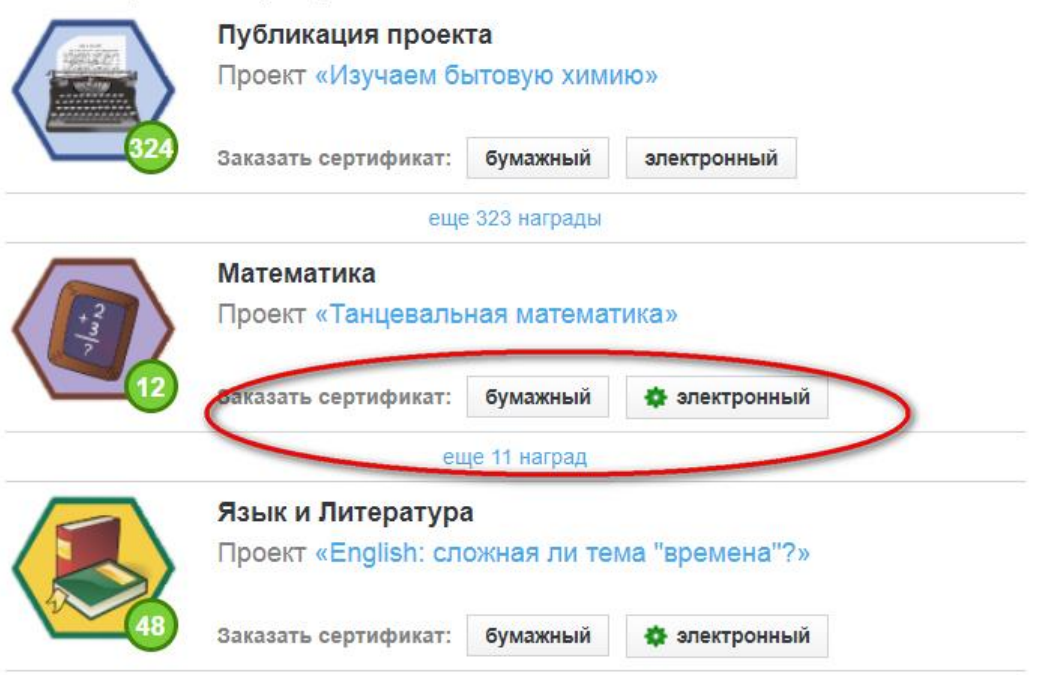

Мой профиль

20 .....

https://globallab.org/ru/help/t opic/tutorial\_l\_certificate.html

Уровень

Что это?

# Спасибо за внимание

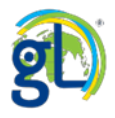